## **Configure Questetra for Single Sign-On**

Configuring Questetra for single sign-on (SSO) enables administrators to manage users of Citrix ADC. Users can securely log on to Questetra by using the enterprise credentials.

## Prerequisite

Browser Requirements: Internet Explorer 11 and above

## To configure Questetra for SSO by using SAML:

- 1. In a browser, type <u>https://karasuma-ichijo-286.questetra.net/Login\_show</u> and press **Enter**.
- 2. Type your Questetra admin account credentials (Email and Password) and click Login.

|                       | Questetra<br>BPM Suite |
|-----------------------|------------------------|
| Email                 | manager the last of    |
| Password              |                        |
|                       | Forgot password?       |
|                       | Auto Login             |
|                       | Login                  |
| Login using Single Si | gn-On                  |
|                       | Login                  |

3. In the top-right corner, click the username and select **System Settings** from the list.

| 🛩 Workflow 💭 Open Chat 👔 Dashboard 🖉 🖉 🖉 🖉 🖉 🖉 🖉 🖉 🖉 🖉 🖉 🖉 | Ø          | 🖌 📖 🔻 🛛 Logoùt        |
|------------------------------------------------------------|------------|-----------------------|
| Ann Liet                                                   | Accou      | Int Settings          |
|                                                            | App S      | iettings              |
| + New App + New App from Archive                           | Syster     | m Settings            |
| All Categories Type name.                                  |            |                       |
| II 4 Page 1 of 1 ▶ ▶ View + @                              |            | Displaying 1 - 3 of 3 |
| 🚖 App Name                                                 | Created by | Active Version        |
| 😚 🔯 Planning-Approval flow 🛞                               | bikas      | Ver.1                 |
| 😚 🔯 Procurement Request 📲                                  | bikas      | Ver.1                 |
| 😚 💽 Work Request flow 🛲                                    | bikas      | Ver.1                 |
| 4   Page 1 of 1   ▶    2                                   |            | Displaying 1 - 3 of 3 |
|                                                            |            |                       |
|                                                            |            |                       |
|                                                            |            |                       |
|                                                            |            |                       |

4. In the left panel, click **SSO (SAML)** under **Security**.

| System Summary            |
|---------------------------|
| User/Organization         |
| User List                 |
| Organizations List        |
| Role List                 |
| Authorization             |
| System Authorization      |
| App Authorization         |
| License                   |
| Extension Key             |
| Log                       |
| System Log                |
| Process Log               |
| Security                  |
| Login                     |
| Google Connectivity       |
| SSO (SAML)                |
| IP Address Filtering      |
| CORS                      |
| App External Connectivity |

- 5. In the **Single Sign-On (SAML)** page, select the **Enable Single Sign-On** check box.
- 6. Enter the values for the following fields in the **IdP Configuration** tile:

| Field Name               | Description                                                                                                    |
|--------------------------|----------------------------------------------------------------------------------------------------|
| Entity ID                | IdP issuer URL                                                                                                    |
| Sign-in page URL         | IdP logon URL                                                                                                    |
| Digest algorithm         | Select SHA-256 from the drop-down list.                                                                                                    |
| Verification certificate | Copy and paste the IdP certificate. The IdP certificate must begin<br>and end with<br>Begin CertificateandEnd Certificate                                                                                                    |
|                          | <b>Note:</b> The IdP metadata is provided by Citrix and can be accessed from the link below. The link is displayed while configuring SSO settings for your app.<br>https://gateway.cloud.com/idp/saml/ <citrixcloudcust_id>/<app_i_d>/idp_metadata.xml</app_i_d></citrixcloudcust_id> |

|                   | Please refer to           | the manual for details. [Manual] |  |
|-------------------|---------------------------|----------------------------------|--|
|                   | ✓Ena                      | ble Single Sign-On               |  |
|                   |                           | able Password Authentication     |  |
| IdP Configuration |                           |                                  |  |
|                   |                           | * : required                     |  |
|                   | Entity ID*                | Contraction (1996) Contraction   |  |
|                   | Sign-in page URL*         | Commission (1996) - The Manual P |  |
|                   | Sign-out page URL         |                                  |  |
|                   | NameID format             |                                  |  |
|                   | Digest algorithm          | SHA-256 🔻                        |  |
|                   | Authentication lifetime   | 2 Hours V                        |  |
|                   | Verification certificate* |                                  |  |

7. Finally, scroll down and click **Save**.

| Entity ID                 | And a second second secon |
|---------------------------|----------------------------------------------------------------------------------------------------|
| ACS URL                   | and the second second se                                                                                                    |
| Single Logout Service URL | The second second  |
|                           |                                                                                                    |
|                           |                                                                                                    |
|                           |                                                                                                    |
|                           |                                                                                                    |
|                           |                                                                                                    |
|                           | and a second second second second second second second second second second second second second second second                                                                                                    |
|                           |                                                                                                    |
| Verification certificate  |                                                                                                    |
|                           |                                                                                                    |
|                           |                                                                                                    |
|                           |                                                                                                    |
|                           |                                                                                                    |
|                           |                                                                                                    |
|                           |                                                                                                    |
|                           |                                                                                                    |
|                           |                                                                                                    |